## Fund Balance Analysis (2900)

Initiator: Any budget employee Reason: Submission of Fund Balance Analysis General Notes:

- This form acts as input for the "Analysis of Fund Balance Report (B12)" in Birst.
- There are no calculations or summations in this form, that occurs in the report.

## **Create a Parent Entry**

- 1. Select form 2900 from the form dropdown menu to open the form's Summary Overview Screen.
  - Listed forms have not been "submitted", moved to other stages, or have been returned to the user from another stage.
  - Each fund will require a different parent entry.
- 2. Select Add New to open the "Create a new Budget Form" screen.

| 4. Anal        | lysis of Fund Balance (29                                                          | 00)        |        |       |              |                |               |              |                        |
|----------------|------------------------------------------------------------------------------------|------------|--------|-------|--------------|----------------|---------------|--------------|------------------------|
| Quick Search:  |                                                                                    |            |        |       |              |                |               |              |                        |
| Enter search   | n criteria here 🖨 Show                                                             | Advanced F | ilters |       |              |                |               |              |                        |
| Record Actions | s:<br>)                                                                            |            |        |       |              |                |               |              |                        |
| Form<br>ID     | Description                                                                        | Stage      | Agency | Fund  | Form<br>Rows | Last<br>Update | Last<br>User  | Submit       | Actions                |
| 9434           | Test Agency (System) / Indirect Cost<br>Recovery-Swcap                             | 2907       | 999    | 12500 | 19           | 6/24/2021      | cestenson@sco | Submit       | Header   Detail        |
| 9374           | Test Agency (System) / Indirect Cost<br>Recovery: Facilities Maintenance-<br>Swcap | 2906       | 999    | 12502 | 19           | 5/12/2021      | cestenson@sco | Submit       | Header   Detail        |
| Records pe     | er page: 50 😻                                                                      |            |        |       |              |                |               | - Records: 2 | - Page: He et 1 He Hel |

- 3. Select the appropriate **Stage** and **Agency**.
  - Not all budget forms start in Stage 1.
  - Agencies you have permission to access will appear in the field's lookup tool.
- 4. Select the appropriate **Fund**.

| Stage:*  | 2901 - Initial Entry     | ~ |
|----------|--------------------------|---|
| Agency:* | 140 🔍 🖬                  |   |
|          | State Controller         |   |
| Fund:*   | 48000                    |   |
|          | Data Processing Services |   |
|          | Save Cancel              |   |

5. When complete, click Save to proceed to the "Budget Form Header".

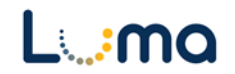

## **HEADER TAB**

• The "Budget Form Header" contains an outline of the selected agency and fund as well as the "Description of Sources & Uses" for the fund in question.

| tance ID                          | Form Defini                                                                                 | tion                                                                                                    | Definition                                                                                                    | Name                                                                                                    |                                                                                 | Name                              | Agency | Fund: |
|-----------------------------------|---------------------------------------------------------------------------------------------|----------------------------------------------------------------------------------------------------|----------------------------------------------------------------------------------------------------|----------------------------------------------------------------------------------------------------|---------------------------------------------------------------------------------|-----------------------------------|--------|-------|
| 4                                 | 2900                                                                                        |                                                                                                    | 4. Analysis                                                                                                    | s of Fund Balance ()                                                                                                    | 2900)                                                                           | Test Agency (System) / Indirect ( | o 999  | 12500 |
|                                   |                                                                                             |                                                                                                    |                                                                                                    | 4. Analysis of F                                                                                                    | und Balance (                                                                   | 2900)                             |        |       |
| Stage Code:*                      |                                                                                             | Agency:                                                                                                    |                                                                                                    | Fund:                                                                                                    |                                                                                 |                                   |        |       |
| 2907                              | ÷                                                                                           | 999                                                                                                    | ÷                                                                                                    | 12500                                                                                                    | ÷                                                                               |                                   |        |       |
| Division Administrat              | onDeputy L                                                                                  | Test Agency (5                                                                                                    | ystem)                                                                                                    | Indirect Cost Re                                                                                                    | covery-swcap                                                                    |                                   |        |       |
| He                                | ader                                                                                        |                                                                                                    | Detail                                                                                                    |                                                                                                    |                                                                                 | Attachments                       |        |       |
| Description of<br>Sources & Uses: | expenditu<br>trustee/be<br>by the U.S<br>is used to<br>in the dep<br>benefit th<br>program. | res from federal<br>inefit payments)<br>. Department of<br>cover the admir<br>artment, as well<br>e agency as a wl | grants (excludir<br>The rate appli-<br>Education annu-<br>istrative costs o<br>as to pay for go<br>nole that are not | ng capital outlay ar<br>ed is negotiated ar<br>ally. The money in<br>of accounting/hum.<br>bods and services t<br>t directly chargeab | Id<br>id approved<br>this account<br>an resources<br>hat would<br>le to any one |                                   |        |       |
| Notes /                           |                                                                                             |                                                                                                    |                                                                                                    |                                                                                                    |                                                                                 |                                   |        |       |

- 1. Verify "Agency/Fund" and "Description of Sources & Uses" are accurate.
  - Both fields are auto-populated but can be edited as necessary.
  - Any changes made to these fields will appear next budget cycle when selecting this Agency/Fund combination.

*Note:* A Description of Sources & Uses will only populate if data is available. This may not be the case initially, but any information put in the field will populate in the next budget cycle.

2. When satisfied, click **Save** before opening the "Detail" tab.

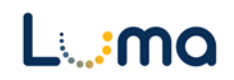

## DETAIL TAB

- The "Detail" tab displays actuals and estimate data for the parent entry fund. The first two years of actuals and AFB lines will be pre-populated and locked.
  - 3. Enter Actuals and Estimate data into the respective columns (3-5).
    - The actuals data will roll into the appropriate column in each successive budget cycle.
      - e.g. In the next budget cycle, column 1 will display FY19 Actuals; column 2 will display FY20 Actuals. Users will need to fill in FY21 Actuals, FY22, and FY23 estimates in columns 3, 4, and 5 respectively.

| ID                             | Form           | Agency    |                              | Fund              |                  | Form Name                   |                  |                   |                   |                                                                     |                       |
|--------------------------------|----------------|-----------|------------------------------|-------------------|------------------|-----------------------------|------------------|-------------------|-------------------|---------------------------------------------------------------------|-----------------------|
| 9379                           | 2900           | 140 - Sta | te Controller                | 48000 - Data Proc | essing Services  | 4. Analysis of Fund Balance |                  |                   |                   |                                                                     |                       |
| uick Sea<br>Enter s<br>ctions: | earch criter   | ia here   | (                            | Columr            | 1: 1             | 2                           | 3                | 4                 | 5                 |                                                                     |                       |
| Row                            | Audit<br>Trail | AFB #*    | Line Description             | Line #            | FY 18<br>Actuals | FY 19<br>Actuals            | FY 20<br>Actuals | FY 21<br>Estimate | FY 22<br>Estimate | Fund, Idaho Code Section<br>or Bill Number<br>For Transfers to/from |                       |
| 1                              | ٥.             | AFB-04    | Revenues (from Form B-11)    | 1000              | 7,930,063        | 7,985,515                   | 0                | 0                 | 0                 |                                                                     | 1                     |
| 2                              | <u></u>        | AFB-05    | Non-Revenue Receipts and     | 1000              | 3,583            | 168                         | 0                | 0                 | 0                 |                                                                     | Z                     |
| 3                              | <u></u>        | AFB-06    | Statutory Transfers In       | 1000              | 0                | 0                           | 0                | 0                 | 0                 |                                                                     | 1                     |
| 4                              | <u></u>        | AFB-07    | Operating Transfers In       | 1000              | 0                | 0                           | 0                | 0                 | 0                 |                                                                     | <ul> <li>Z</li> </ul> |
| 5                              | <u></u>        | AFB-09    | Statutory Transfers Out      | 1000              | 0                | 0                           | 0                | 0                 | 0                 |                                                                     | 1                     |
| 5                              | <u>~</u>       | AFB-10    | Operating Transfers Out      | 1000              | 0                | 0                           | 0                | 0                 | 0                 |                                                                     | 1                     |
| 7                              | <u></u>        | AFB-11    | Non-Expenditure Distributio  | 1000              | 0                | -105                        | 0                | 0                 | 0                 |                                                                     | 1                     |
| 8                              | <u></u>        | AFB-12    | Cash Expenditures for Prior  | 1000              | 0                | 0                           | 0                | 0                 | 0                 |                                                                     | ×                     |
| 9                              | <u></u>        | AFB-13    | Original Appropriation       | 1000              | 7,802,600        | 7,856,500                   | 0                | 0                 | 0                 |                                                                     | 1                     |
| 10                             | <u></u>        | AFB-14    | Prior Year Reappropriations, | 1000              | 3,141,583        | 3,035,678                   | 0                | 0                 | 0                 |                                                                     | Z                     |
| 11                             | 0.             | AFB-15    | Non-cogs, Receipts to Appre  | 1000              | 0                | 0                           | 0                | 0                 | 0                 |                                                                     | 1                     |
| 2                              | <u></u>        | AFB-16    | Reversions and Continuous    | 1000              | 0                | -1,100,064                  | 0                | 0                 | 0                 |                                                                     | Z                     |
| 3                              | <u></u>        | AFB-17    | Current Year Reappropriatio  | 1000              | -3,035,678       | -2,500,000                  | 0                | 0                 | 0                 |                                                                     | 1                     |
| 14                             | <u></u>        | AFB-18    | Reserve for Current Year End | 1000              | 0                | 0                           | 0                | 0                 | 0                 |                                                                     | Z .                   |
| 15                             | 0.             | AFB-21    | Prior Year Encumbrances as   | 1000              | 0                | 0                           | 0                | 0                 | 0                 |                                                                     | 1                     |

*Note:* The first 3 lines on the form are not available:

- AFB-01- Beginning Free Fund Balance,
- AFB-02 Encumbrances as of July 1, and
- AFB-02a Reappropriation (Legislative Carryover).

These calculated fields are from prior years and will be available on the "Analysis of Fund Balance (B12)" report. Form entries start with AFB-04 Revenues, which are dirived from the "Fund Balance (B-11)" report.

| Row | Audit<br>Trail | AFB #* | Line Description          | Line # | FY 18<br>Actuals | FY 19<br>Actuals | FY 20<br>Actuals | FY 21<br>Estimate | FY 22<br>Estimate | Fund, Idaho Code Section<br>or Bill Number<br>For Transfers to/from |  |
|-----|----------------|--------|---------------------------|--------|------------------|------------------|------------------|-------------------|-------------------|---------------------------------------------------------------------|--|
| 1   |                | AFB-04 | Revenues (from Form B-11) | 1000   | 7,930,063        | 7,985,515        | 8,105,714        | 0                 | 0                 |                                                                     |  |
|     |                | AF* 05 | Non over Recipts of (     | 000    | 3.5              |                  |                  |                   | y                 |                                                                     |  |

*Note:* Select the Pencil Edit icon or double-click a field on this list to open quick edit.

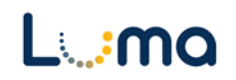

- 4. Add new lines as needed by clicking **Add New** to open the "Budget Form Entry Add New Line" screen.
  - Lines can be duplicated by highlighting them with a click and selecting **Copy**.

| TOTILI ID  | Form Definition                                                                                                    |
|------------|----------------------------------------------------------------------------------------------------|
| 9435       | 2900                                                                                                    |
| Agency:*   | Fund:*         Line#:*         AFB#:*           48000          1000          Image: AFB #:*         Image: AFB #:* |
| Number For | Transfers to/from:                                                                                                    |
|            |                                                                                                    |

- 5. Select the required **AFB#**.
  - Clicking the **AFB#** lookup will bring up the line numbers and definitions that are available to be entered for the Fund Analysis.
  - An **AFB#** can be selected more than once, (e.g reporting on more than one transfer into and/or out of a fund).
- 6. **Line #** is used to assign a different number to entries with the same accounting string to ensure the transactions do not "roll-up" and combine.
  - e.g. if you have multiple transfers for AFB-06, place a different Line # on each entry to separate the transfers.
- 7. After completing the entry, click **Save**. The system will return to the Detail Tab with the added line. Continue this process as needed until all relevant information has been reported.

**Result:** You have completed the Fund Balance Analysis (2900) form and provided the needed information to report on your fund balance(s).

Additional training resources can be found on the SCO website's Luma Budget Training page: <u>https://www.sco.idaho.gov/LivePages/luma-budget-support-and-training.aspx</u>

Date: June 29, 2021 Version 4

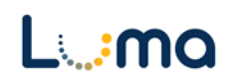